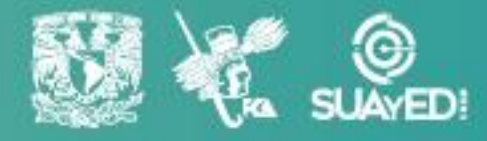

Universidad Nacional Autónoma de México Facultad de Contaduría y Administración

Curso de Inducción y Acompañamiento Tutorial

**MANUAL DE USUARIO** 

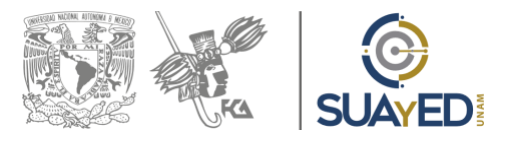

# Manual de usuario: CIAT Modalidad Abierta y a Distancia

Ciudad Universitaria, Delegación Coyoacán, México, CDMX 6 de agosto 2021

> Dra. Marlene Olga Ramírez Chavero Mtro. Moisés López Pérez

# Contenido

| INTRODUCCIÓN                                                                    |
|---------------------------------------------------------------------------------|
| INGRESA A LA PLATAFORMA DEL CURSO DE INDUCCIÓN Y ACOMPAÑAMIENTO TUTORIAL (CIAT) |
| I. INGRESA DESDE LA SECCIÓN "CURSOS DISPONIBLES"                                |
| II. ENTRA UTILIZANDO EL BOTÓN SUPERIOR "INGRESAR"                               |
| ELEMENTOS QUE CONFORMAN EL CIAT                                                 |
| I. MENÚ LATERAL DE NAVEGACIÓN                                                   |
| II. MENÚ SUPERIOR DE HERRAMIENTAS                                               |
| CÓMO IDENTIFICO A MI TUTOR                                                      |
| TIPOS DE ACTIVIDADES                                                            |
| Entrega una actividad de Adjuntar archivo                                       |
| Participa en las actividades de Foro                                            |
| Presenta la actividad de Evaluación                                             |
| CÓMO REVISAR Y ENVIAR MENSAJES 25                                               |
| EDITA TU PERFIL DE USUARIO                                                      |
| CÓMO EDITO MI PERFIL                                                            |
| Cómo agrego mi fotografía                                                       |
| CALENDARIO DEL ALUMNO                                                           |
| Programación de un evento                                                       |
| Consulta o edita tus eventos                                                    |
| SALIR DEL CIAT                                                                  |

# Introducción

La División Sistema Universidad Abierta y Educación a Distancia (SUAyED) de la Facultad de Contaduría y Administración (FCA), ha generado el presente manual de usuario con el objetivo de proporcionar al alumno un instructivo detallado de las secciones más importantes y las diversas vistas de pantalla, herramientas y recursos que tiene la plataforma del Curso de Inducción y Acompañamiento Tutorial (CIAT).

Esta plataforma es un espacio virtual que brinda el acompañamiento de un tutor, quien tiene la tarea de facilitar la integración del estudiante a la modalidad educativa en la cual ha ingresado.

La plataforma del CIAT es muy sencilla e intuitiva, sin embargo, con la ayuda del presente manual podrás conocerla mejor y te facilitará tu experiencia con ella. ¡Adelante!, y mucho éxito.

# Ingresa a la plataforma del Curso de Inducción y Acompañamiento Tutorial (CIAT)

 El primer paso para hacer uso de la plataforma del CIAT es ubicarla dentro de la página oficial del SUAYED-FCA. En el navegador de tu preferencia ingresa la siguente dirección:

### https://suayedfca.unam.mx/

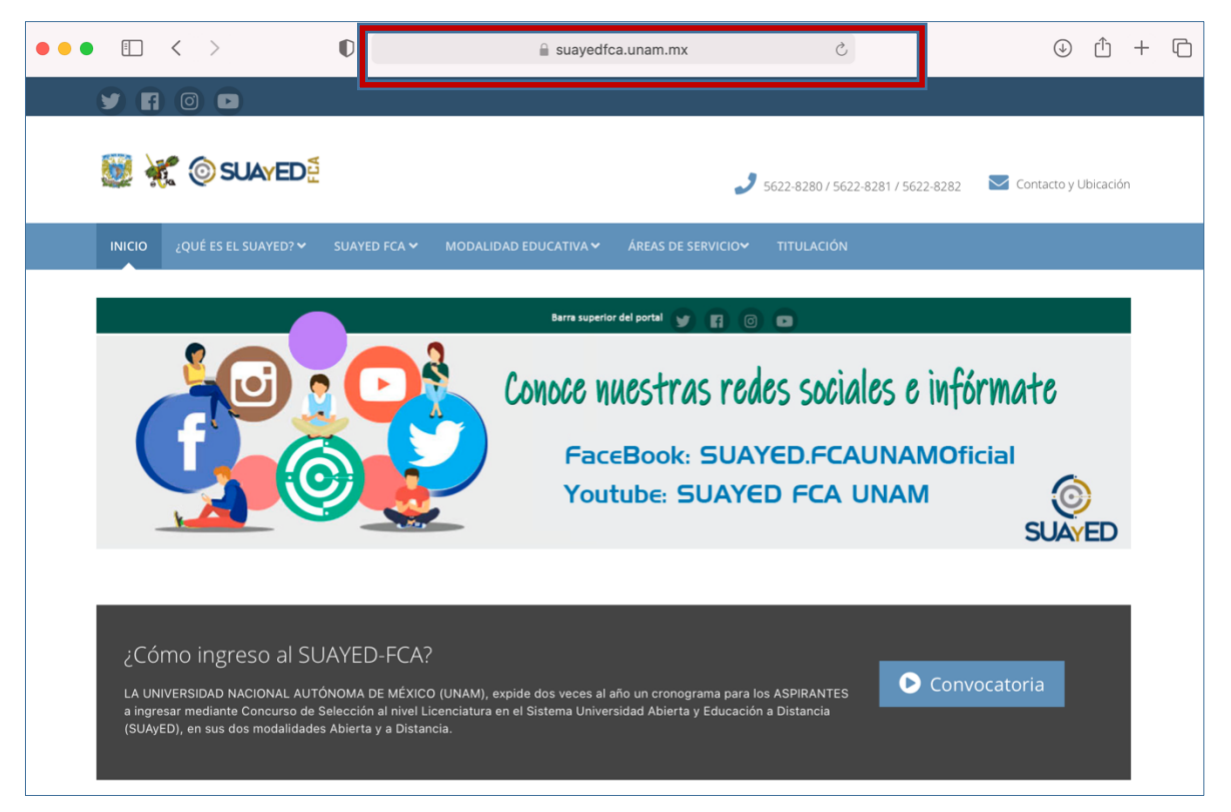

 Desplazándote hacia abajo encontrarás una sección llamada Plan de Acción Tutorial (PAT), desde ahí podrás acceder al Curso de Inducción y Acompañamiento Tutorial, que de ahora en adelante lo llamaremos CIAT.

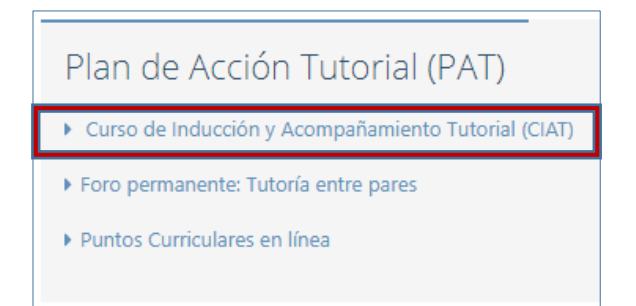

- Interview of the second second sec
- 3. Al ingresar a este enlace te encontrarás con la siguente pantalla.

### I. Ingresa desde la sección "Cursos disponibles"

1. En la sección **Cursos disponibles** ubica en el que te encuentras inscrito de acuerdo a tu **generación** de ingreso a la facultad, tu **modalidad** y el **módulo** que te corresponde.

Por ejemplo: Generación 2022-1, Modalidad Abierta, Módulo I.

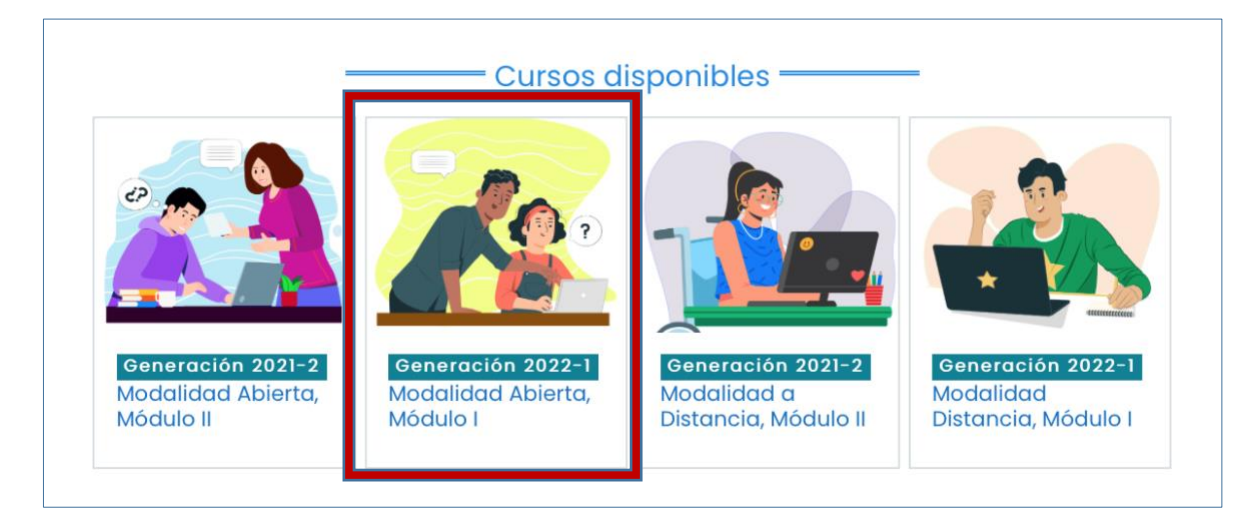

El Módulo uno es para alumnos de nuevo ingreso y el Múdulo II solo para alumnos que acreditaron el primero.

 Después de seleccionar tu curso aparecerá la siguente pantalla para ingresar tu Nombre de usuario y Contraseña.

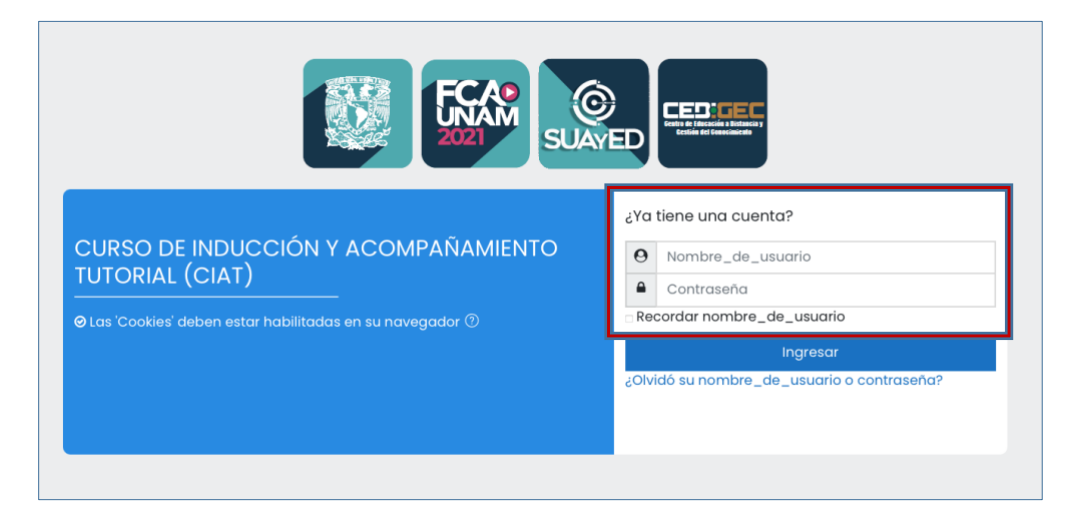

Nombre\_de\_usuario: tu número de cuenta a nueve dígitos sin guiones.

Si tu número de cuenta solo tienen 8 dígitos deberás poner un cero al inicio.

Contraseña: tu fecha de nacimiento en el formato DDMMAAAA

Si la naciste el 08 de enero de 2000, deberás teclear: 08012000.

3. Para entrar a tu curso presiona el botón:

Ingresar

### II. Entra utilizando el botón superior "Ingresar"

 También puedes entrar seleccionando el botón Ingresar que aparece en la parte superior derecha de la página principal del CIAT. Captura tu nombre de usuario, tu contraseña y presiona el botón azul Ingresar.

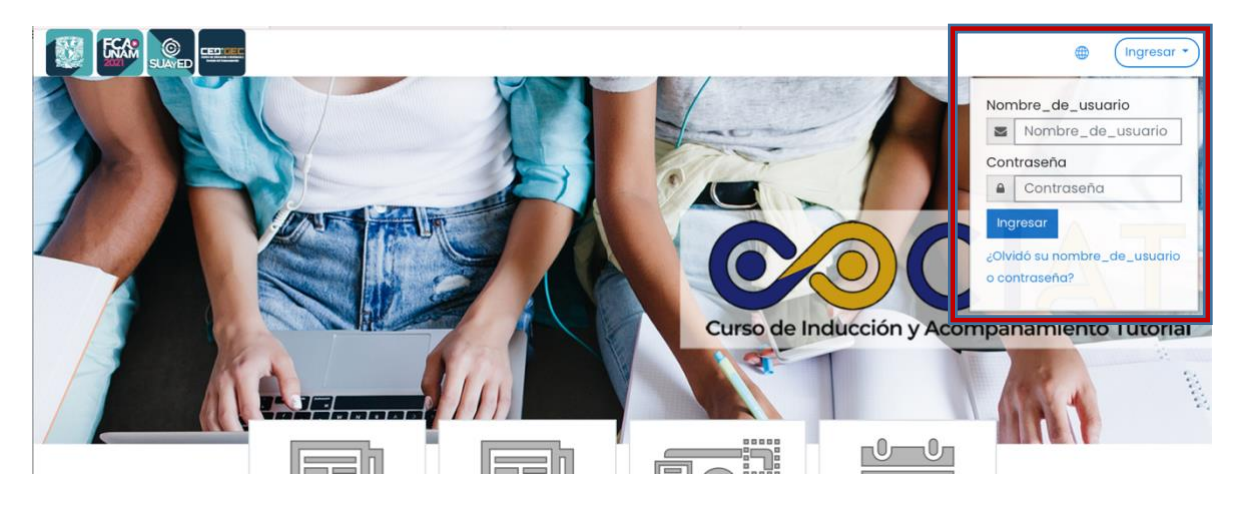

 Te dirigirá a la sección Mis cursos. Ubica el que te encuentras inscrito de acuerdo a tu generación de ingreso a la facultad, tu modalidad y el módulo que te corresponde. Presiona el botón Acceso.

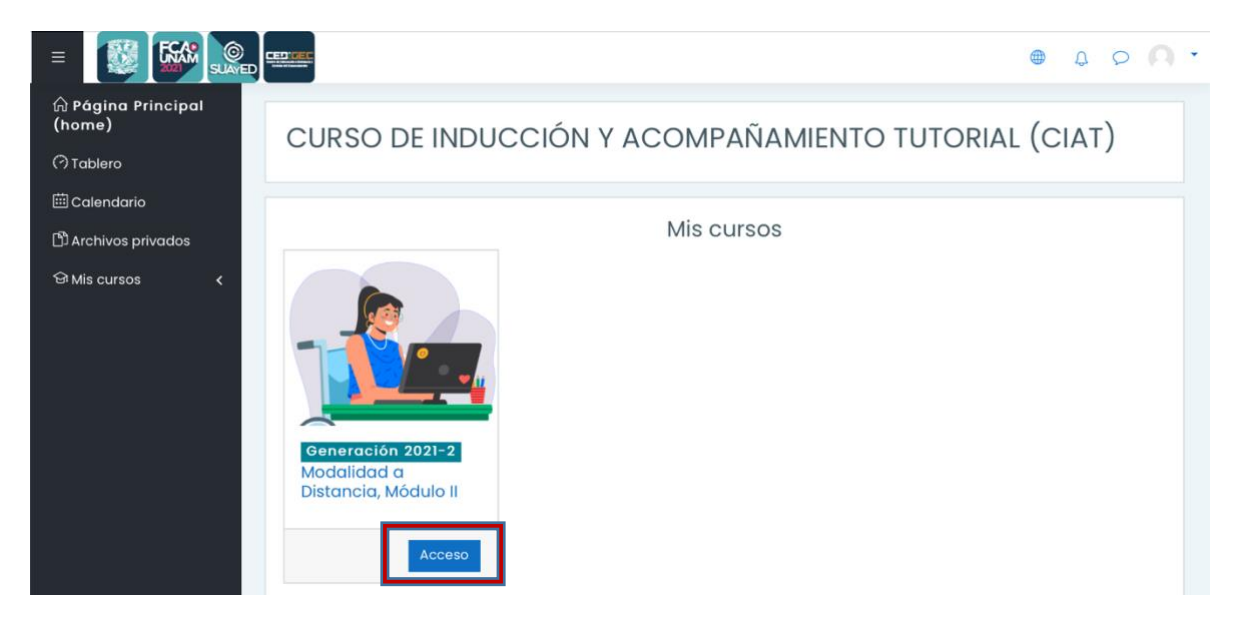

Sí seleccionas un curso al que no perteneces la plataforma **NO** te permitirá ingresar y te lo hará saber con el siguente mensaje: **"Usted no se puede inscribir a usted mismo en este curso".** 

# Elementos que conforman el CIAT

Al entrar a tu curso podrás visualizar la pantalla que contiene los elementos que te permitirán navegar en las diferentes secciones que lo componen. Su reconocimiento te será de gran ayuda para trabajar dentro de este espacio virtual.

|                            | II. Menú superior de herramientas                                 | ● \$ \$ <b>∩</b> • |
|----------------------------|-------------------------------------------------------------------|--------------------|
| i≡ Secciones del curso ∽   | Recursos educativos                                               |                    |
| ×                          | PLAN DE TRABAJO 2021-2 MÓDULO I (AB y ED)                         |                    |
| > Recursos educativos      | enú lateral de navegación                                         |                    |
| & Participantes            | Actividades                                                       |                    |
|                            | 8 Actividad 1 - Integrándome a mi SUAYED                          |                    |
|                            | 🚯 Actividad 2 - Conoce tu carga académica para el primer semestre | 3                  |
| ကြ Página Principal (home) | 🐵 Actividad 3 - Conociendo mis recursos didácticos                | 8                  |
| 🔿 Tablero                  | 😑 Actividad 4. Aprendiendo a usar la Biblioteca Digital (BiDi)    |                    |
| -                          | 😝 Evaluación "Aprendiendo a usar la Biblioteca Digital (BiDi)"    | 52                 |
| E Calendario               | 🚯 Actividad 5 - Preparándome para iniciar                         | $\square$          |
| 업 Mis cursos <             | 🚯 Actividad 6 - Obteniendo mis puntos extracurriculares           | $\square$          |
| D Archivos privados        |                                                                   |                    |

### I. Menú lateral de navegación

Este menú se encuentra en la parte lateral izquierda de la pantalla, en él encontrarás enlaces que te permiten navegar dentro del curso a través de su distintas secciones y herramientas. A continuación encontrarás una breve explicación de cada una de ellas.

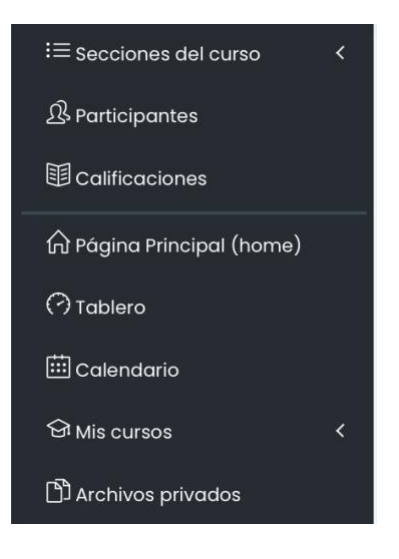

### Secciones del curso

| Al presiona | r este botón te mostrará las distintas secciones    | que contiene tu curso:  |
|-------------|-----------------------------------------------------|-------------------------|
| > Recu      | rsos educativos                                     |                         |
| > Activ     | idades                                              |                         |
| Solo debes  | elegir la sección de tu interés para visualizarla e | en la pantalla central. |
|             | Recursos educativos                                 |                         |
|             | PLAN DE TRABAJO 2022-1 MÓDULO II ABIERTA            |                         |
|             | Actividades                                         |                         |
|             | Foro general                                        | F73                     |
|             | Actividad I                                         |                         |

# Participantes

|                                                                                                    |                                       | ß                                                                       |                            |                                     |
|----------------------------------------------------------------------------------------------------|---------------------------------------|-------------------------------------------------------------------------|----------------------------|-------------------------------------|
| Aquí podras ubicar a todos los p                                                                     | participante                          | s incritos en tu grupo i                                                | incluye                    | ndo a tu Tutor.                     |
| 19 participantes encontrados                                                                         |                                       |                                                                         |                            |                                     |
| Nombre         Todos         A         B         C         D         E         F         G         H | <u>i</u> <u>i</u> <u>k</u> <u>r</u>   | <u>N</u> <u>N</u> <u>Q</u> <u>P</u> <u>Q</u> <u>R</u> <u>S</u> <u>I</u> | <u>u</u> <u>v</u> <u>w</u> | X Y Z                               |
| Apellido(s)     Image: Todos     A     B     C     D     E     E     G                               | <u>H</u> I <u>J</u> <u>K</u> <u>L</u> | <u>M</u> <u>N</u> <u>N</u> <u>Q</u> <u>P</u> <u>Q</u> <u>R</u> <u>S</u> | I U V                      | <u>w</u> <u>x</u> <u>y</u> <u>z</u> |
| Nombre / Apellido(s) ^                                                                               |                                       | Roles<br>-                                                              | Grupos<br>Ə                | Último acceso al<br>curso<br>⊖      |
| ALDO_                                                                                                | AII01                                 | Estudiante                                                              | AII01                      | Nunca                               |

### Calificaciones

| Es | Este botón te dirige al reporte de calificaciones, en él puedes consultar la contribución de cada una de las actividades evaluadas a tu promedio final.<br>Reporte de usuario – |                          |              |       |            |                   |                                       |  |  |  |
|----|----------------------------------------------------------------------------------------------------|--------------------------|--------------|-------|------------|-------------------|---------------------------------------|--|--|--|
|    | Reporte vista general                                                                                                    | Reporte de usu           | ario         |       |            |                   |                                       |  |  |  |
|    | Ítem de<br>calificación                                                                                                    | Ponderación<br>calculada | Calificación | Rango | Porcentaje | Retroalimentación | Contribución<br>al total del<br>curso |  |  |  |
|    | Modalidad Abier                                                                                                    | ta, Módulo II            |              |       |            |                   |                                       |  |  |  |
|    | Actividad 1                                                                                                    | -                        | -            | 0-10  | -          |                   | -                                     |  |  |  |
|    | 🚳 Valoración<br>para Actividad 2                                                                                                    | -                        | -            | 0-10  | -          |                   | -                                     |  |  |  |
|    | 🚯 Actividad 3                                                                                                    | -                        | -            | 0-10  | -          |                   | -                                     |  |  |  |
|    | 🚯 Actividad 4                                                                                                    | -                        | -            | 0-10  | -          |                   | -                                     |  |  |  |
|    | 8 Valoración<br>para Actividad 5                                                                                                    | -                        | -            | 0–10  | -          |                   | -                                     |  |  |  |
|    | Actividad 6                                                                                                    | -                        | -            | 0-10  | -          |                   | -                                     |  |  |  |
|    | Ø Valoración<br>para Foro general                                                                                                    | -                        | -            | 0-10  | -          |                   | -                                     |  |  |  |
|    | Total del<br>curso<br>Incluir<br>calificaciones<br>vacías.                                                                                                    | -                        | -            | 0-100 | -          |                   | -                                     |  |  |  |

### Página principal (home)

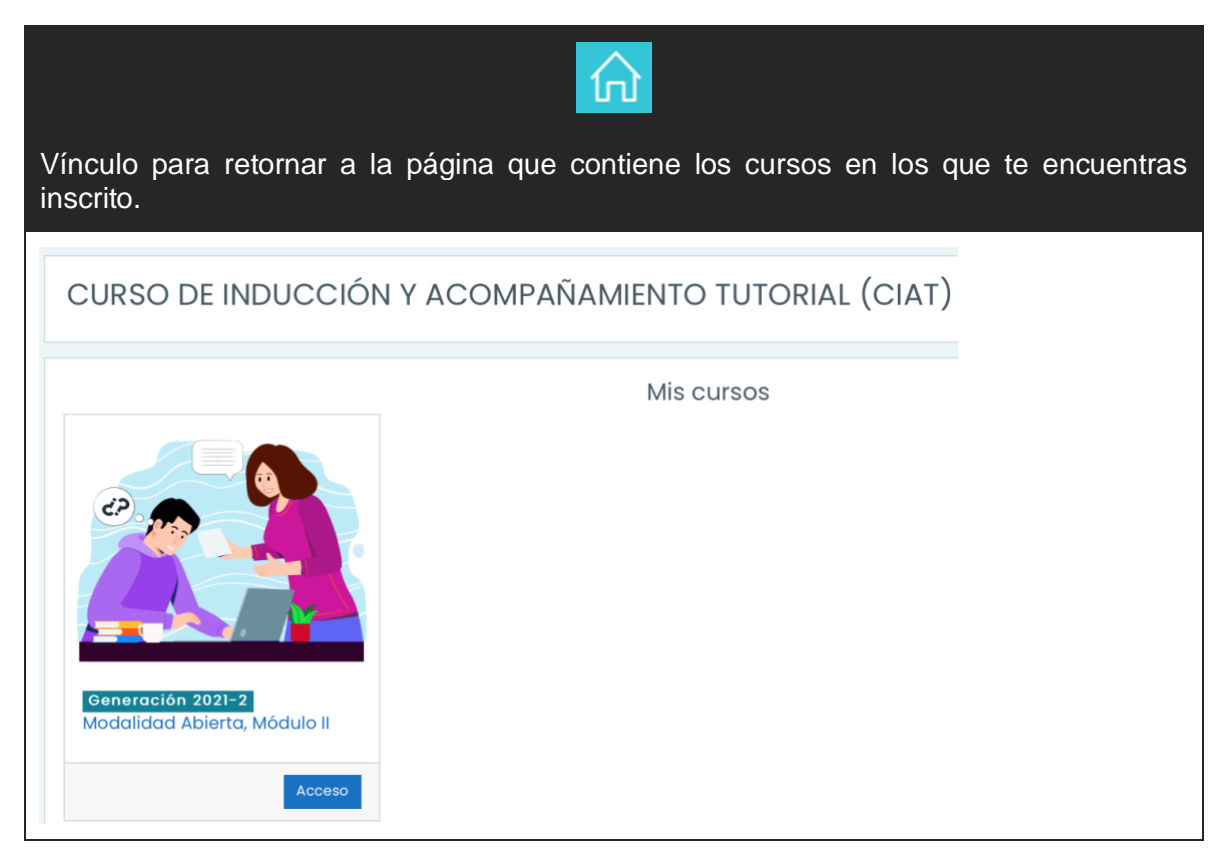

#### Tablero

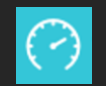

Funciona como una página personalizada que muestra enlaces hacia cursos con los que estás asociado con información de actividad.

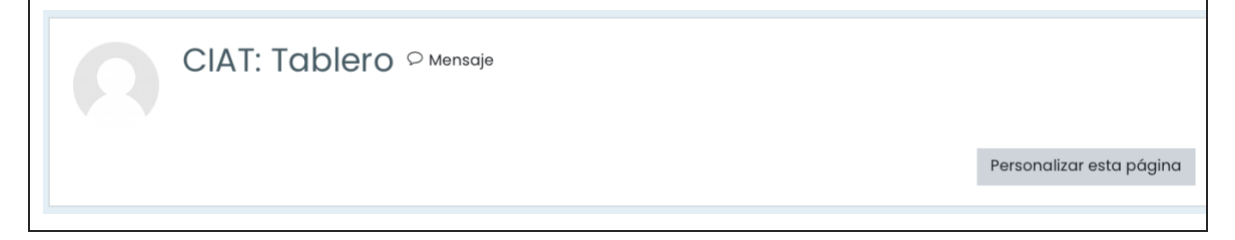

#### Calendario

| permit<br>scripcić | e visual<br>on.       | izar los          | eventos | ; que ha | as ager | ndado con                     | su re | spec                | tiva                                              | a fe                                                                    | cha                                                             | , dı                                       | urac                                 | ción :         |
|--------------------|-----------------------|-------------------|---------|----------|---------|-------------------------------|-------|---------------------|---------------------------------------------------|-------------------------------------------------------------------------|-----------------------------------------------------------------|--------------------------------------------|--------------------------------------|----------------|
| Cale<br>Página F   | ndar<br>rrincipal (ho | io 202<br>me) Mis | 212su   | am2      | Augu    | st 2021                       |       |                     | e de<br>0 oci<br>0 oci<br>0 oci<br>0 oci<br>0 oci | e eve<br>ultar s<br>ultar c<br>ultar c<br>ultar c<br>ultar c<br>ultar c | ntos<br>itio ev<br>catego<br>curso<br>grupo<br>isuari<br>isuari | vento<br>oría e<br>event<br>o eve<br>vento | s<br>vento<br>os<br>tos<br>ntos<br>s | ıS             |
| Mes ▼              | 20212suam             | <sup>12</sup> €   | igust 2 | 2021     | Sep     | Nuevo evento<br>tember 2021 🕨 |       | Vista               | me                                                | nsuc                                                                    | al                                                              |                                            |                                      |                |
| LUN                | MAR                   | MIÉ               | JUE     | VIE      | SÁB     | DOM                           |       |                     |                                                   | Jul                                                                     | y 2                                                             | 021                                        |                                      |                |
|                    |                       |                   |         |          |         | ĩ                             |       | Lun                 | Mar                                               | Mié                                                                     | Jue<br>1                                                        | Vie<br>2                                   | Sáb<br>3                             | Dom<br>4       |
| 2                  | 3                     | 4                 | 5       | 6        | 7       | 8                             | 2     | 5<br>12<br>19<br>26 | 6<br>13<br>20<br>27                               | 7<br>14<br>21<br>28                                                     | 8<br>15<br>22<br>29                                             | 9<br>16<br>23<br>30                        | 10<br>17<br>24<br>31                 | 11<br>18<br>25 |

#### Mis cursos

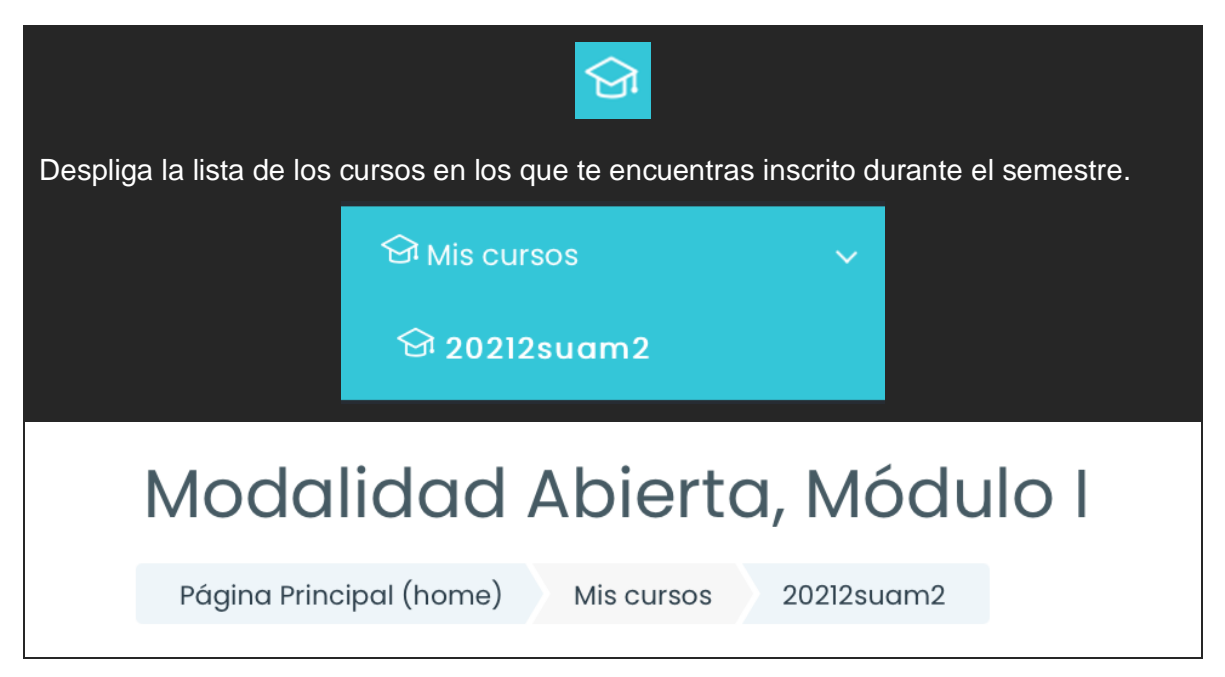

#### Archivos privados

| En este espacio puedes subir y gestionar archivos que solamente tú podrás ver. El espacio disponible es de 1MB |                                                     |           |  |  |  |  |  |
|----------------------------------------------------------------------------------------------------|-----------------------------------------------------|-----------|--|--|--|--|--|
| Actualmente Usted ha usado 29.6k                                                                               | B de sus 1MB límite.                                | ×         |  |  |  |  |  |
| Archivos                                                                                                    | Tamaño máximo para archivos nuevos: 1MB, límite gen | eral: 1MB |  |  |  |  |  |
|                                                                                                    | □ Nombre                                            | \$        |  |  |  |  |  |
|                                                                                                    | Guardar cambios       Cancelar                      | to PDF    |  |  |  |  |  |

## II. Menú superior de herramientas

Este menú se encuentra en la parte superior derecha de la pantalla y contiene herramientas de gran utilidad como: configurar el **idioma**, recibir **notificaciones**, comunicarte con los participantes incritos en el curso a través de **mensajes** y personalizar tu **perfil**.

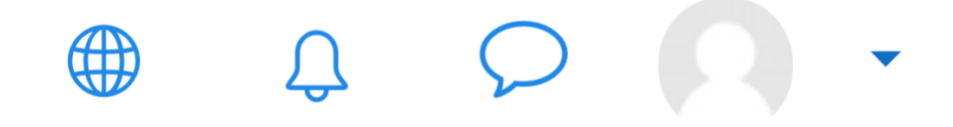

Revisemos las funciones de cada uno de los íconos que conforman este menú.

Idioma

| Te permite elegir el idioma de la plataforma de manera muy sencilla, solo debes presionar el ícono y seleccionar el de tu preferencia. |                          |  |  |  |  |  |  |
|----------------------------------------------------------------------------------------------------|--------------------------|--|--|--|--|--|--|
|                                                                                                    | English (en)             |  |  |  |  |  |  |
|                                                                                                    | Español (México) (es_mx) |  |  |  |  |  |  |

#### Notificaciones

| Ç                                                                                                    |                               |     |  |  |  |  |  |  |  |
|----------------------------------------------------------------------------------------------------|-------------------------------|-----|--|--|--|--|--|--|--|
| Esta herramienta te mantendrá informado sobre actividades que debes realizar dentro del curso, además te hara recordatorios de los eventos que hayas agendado en tu calendario. |                               |     |  |  |  |  |  |  |  |
|                                                                                                    | Notificaciones                | 0 0 |  |  |  |  |  |  |  |
|                                                                                                    | Usted no tiene notificaciones |     |  |  |  |  |  |  |  |
|                                                                                                    | Verlo todo                    |     |  |  |  |  |  |  |  |

# Mensajes

| $\bigcirc$                                                                                                    |                          |   |  |  |  |  |  |  |
|----------------------------------------------------------------------------------------------------|--------------------------|---|--|--|--|--|--|--|
| Al presionar este ícono podrás visualizar los mensajes que has recibido de los participantes del curso y darles respuesta. Si deseas enviar un mensaje a alguien que no has guardado en tus contactos puedes usar la herramienta de búsqueda de usuarios. |                          |   |  |  |  |  |  |  |
|                                                                                                    | Búsqueda Q 🔅             |   |  |  |  |  |  |  |
|                                                                                                    | ▼Destacados (1)          |   |  |  |  |  |  |  |
|                                                                                                    | ABRAHAM HERIBERTO MORE > |   |  |  |  |  |  |  |
|                                                                                                    | • Grupo (0)              |   |  |  |  |  |  |  |
|                                                                                                    | ▶ Privado (0)            |   |  |  |  |  |  |  |
|                                                                                                    |                          | ] |  |  |  |  |  |  |

### Menú de usuario

| $\mathbf{\Omega}$ -                                                                                                    |                                       |           |  |  |  |  |  |
|----------------------------------------------------------------------------------------------------|---------------------------------------|-----------|--|--|--|--|--|
| A través de este ícono podras acceder a tu <b>Perfil de usuario</b> , el cual puedes editar con la finalidad de actualizar tus datos, subir tu fotografía y compartir una breve descripción sobre ti. |                                       |           |  |  |  |  |  |
| Este menú también te da                                                                                                    | acceso al Tablero, Calificaciones y I | Mensajes. |  |  |  |  |  |
|                                                                                                    |                                       |           |  |  |  |  |  |
|                                                                                                    | د مهتما مهتما مهتما مهتما مهتما م     |           |  |  |  |  |  |
|                                                                                                    | (?) Tablero                           |           |  |  |  |  |  |
|                                                                                                    | A Perfil                              |           |  |  |  |  |  |
|                                                                                                    | E Calificaciones                      |           |  |  |  |  |  |
|                                                                                                    | 🖓 Mensajes                            |           |  |  |  |  |  |
| ${\cal B}$ Preferencias                                                                                                    |                                       |           |  |  |  |  |  |
|                                                                                                    | E Salir                               |           |  |  |  |  |  |

# Cómo identifico a mi tutor

Una vez que ingresas al CIAT es indispensable que ubiques a tu tutor o tutora, quien estará acompañándote durante el semestre evaluando y retroalimentado tus actividades, así como apoyándote en la integración a la modalidad educativa que elegiste.

1. Accede a la sección **Participantes** mediante el botón con el mismo nombre que aparece en el menú de la barra lateral de navegación.

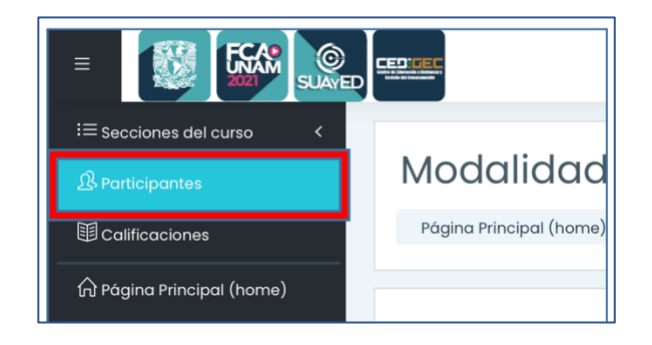

 Al ingresar podrás visualizar el listado de participantes incritos en el curso. Tienes la opción de filtrarlos por Nombre o Apellido seleccionando la letra que corresponda a tu búsqueda.

| Participantes                                                                                                    |                                                                                                    |                                                             |
|----------------------------------------------------------------------------------------------------|----------------------------------------------------------------------------------------------------|-------------------------------------------------------------|
| Coincidir con Cualquiera + Grupos + Escr                                                                                                    | ibir o seleccionar                                                                                                    | ▼ DII01 × ③                                                 |
| + Añadir condición                                                                                                    |                                                                                                    | Borrar filtros Aplicar filtros                              |
| 19 participantes encontrados                                                                                                    |                                                                                                    |                                                             |
| Nombre         Todos         A         B         C         D         E         F         G         H         I         J         K         L | $\underline{M}  \underline{N}  \underline{\tilde{N}}  \underline{O}  \underline{P}  \underline{Q}  \underline{R}  \underline{S}  \underline{T}$ | <u>U</u> <u>V</u> <u>W</u> <u>X</u> <u>Y</u> <u>Z</u>       |
| Apellido(s) Todos A B C D E F G H I J K                                                                                                    | L <u>M</u> N <u>Ň</u> O <u>P</u> Q <u>R</u> S                                                                                                   | Ι U V W X Y Ζ                                               |
| Nombre / Apellido(s) *                                                                                                    | Roles G                                                                                                    | <mark>Último acceso al</mark><br>srupos <u>curso</u><br>) ⊖ |
| S TUTOR - NOMBRE Y APELLIDOS DEL TUTOR                                                                                                    | Profesor sin permiso de Dedición                                                                                                    | II01 55 mins 58 segundos                                    |
| $\mathbf{O}$                                                                                                    | Estudiante D                                                                                                    | II01 Nunca                                                  |
| 8                                                                                                    | Estudiante D                                                                                                    | II01 Nunca                                                  |

3. Entre ellos podrás ubicar a tu tutor, ya que aparece con una etiqueta que así lo especifica antes de su nombre como se puede apreciar en la siguente imagen:

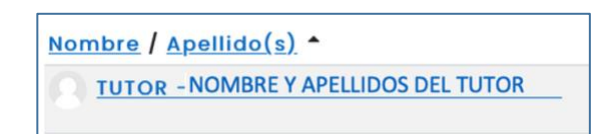

También puedes comprobar que se trata de de tu tutor porque en la columna de **Roles** tendral el de **Profesor sin permiso de edición**.

| Roles<br>⊝                      |  |
|---------------------------------|--|
| Profesor sin permiso de edición |  |

4. Si seleccionas con tu cursor el nombre de tu tutor y das click sobre él, podrás ingresar a su perfil para ver más detalles sobre su cuenta de usuario, además encontrarás opciones para Enviarle un mensaje o Añadirlo a tus contactos.

| TUTOR - NOMBRE | Detailes<br>TUTOR - NOMB<br>Mensaje Añadir a                                                            | BRE DEL TUTOR(A)                                                           |
|----------------|----------------------------------------------------------------------------------------------------|----------------------------------------------------------------------------|
| DEL TUTOR(A)   | Dirección Email<br>correo@electrónico.com<br>País<br>México                                             | isceláneos<br>Perfil completo<br>Mensajes en foros<br>Discusiones del foro |
|                | Ciudad<br>CDMX                                                                                          | Actividad de ingresos<br>Último acceso al curso<br>Nunca                   |
|                | Perfiles del curso<br>Modalidad Abierta, Módulo II<br>Roles<br>Profesor sin permiso de edición<br>Grupo |                                                                            |
|                | AII01                                                                                                   |                                                                            |

Este mismo procedimiento puedes repetirlo para visiar el perfil de cualquiera de los participantes que se encuentren inscritos en el curso.

# Tipos de actividades

Los siguentes íconos te permitirán identificar el tipo de actividad que debes realizar dentro del CIAT.

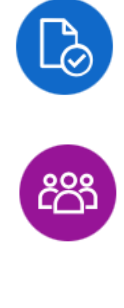

Adjuntar archivo: indica la elaboración de una actividad que se debe subir a la plataforma en formato PDF.

Actividad en Foro: te permite interactuar con los participantes por medio de comentarios a sus aportaciones o mediante retroalimentaciones a los archivos compartidos.

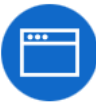

**Recursos audiovisuales:** esta actividad te solicita la revisión de algunos videos sobre temas que serán de mucha utilidad en tu formación integral.

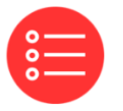

**Evaluación:** este ícono hace referencia a una examen de reactivos. Sólo tienes permitido un intento para presentarlo.

### Entrega una actividad de Adjuntar archivo

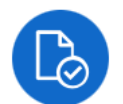

 Al ingresar a una actividad de este tipo debes ubicar en la parte inferior la sección Estatus de la entrega y presiona el botón Añadir envío

| Estatus de la entrega      |                                                 |  |
|----------------------------|-------------------------------------------------|--|
| Estatus de la<br>entrega   | Sin intento                                     |  |
| Estatus de<br>calificación | No calificado                                   |  |
| Última<br>modificación     | -                                               |  |
| Comentarios<br>al envío    | Comentarios (0)                                 |  |
|                            | Añadir envío<br>Usted aún no ha hecho un envío. |  |

 Se habilitará la ventana que permite la carga de archivos. Recuerda que el formato de tu documento debe ser en PDF con tamaño máximo de 20MB.

| Envíos de archivo | Tamaño máximo para archivos: 20MB, número máximo de archivos: 1 |
|-------------------|-----------------------------------------------------------------|
|                   |                                                                 |
|                   | - Archivos                                                      |
|                   | -                                                               |
|                   | Arrastre y suelte los archivos aquí para subirlos               |
|                   | Tipos de archivos aceptados:                                    |
|                   | Documento PDF .pdf                                              |
|                   | Guardar cambios Cancelar                                        |

 Puedes cargar tu documento de forma muy rápida arrastrándolo desde la ventana de tu explorador de archivos o desde el escritorio.

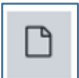

También puedes hacerlo presionando el ícono del Selector de archivos que se encuentra en la parte superior izquierda.

 Si eliges esta opción se desplegará la siguiente ventana desde la que podrás adjuntar tu archivo seleccionando la opción Subir Archivo y presionando el botón Seleccionar archivo. Se abrirá tu explorador de archivos para que selecciones el documento correspondiente.

| Selector de arc                                                                               | hivos                                                                                                  | ×  |
|-----------------------------------------------------------------------------------------------|----------------------------------------------------------------------------------------------------|----|
| <ul> <li>m Archivos<br/>recientes</li> <li>▲ Subir un archivo</li> <li>④ Wikimedia</li> </ul> | Adjunto<br>Seleccionar archivo Actividad CIAT.pdf<br>Guardar como<br>Actividad 1 del CIAT              |    |
|                                                                                               | Autor<br>NOMBRE DEL ALUMNO<br>Seleccionar licencia ⑦<br>Licencia no especificada<br>Subir este archivo | \$ |

2. Nombra tu documento en el apartado Guardar como y presiona el botón Subir este archivo.

Esta es la forma en como verás tu archivo cargado en la sección Envíos de archivo:

| Envíos de archivo | Tamaño máximo para archivos: 20MB, número máximo de archivos: 1 |
|-------------------|-----------------------------------------------------------------|
|                   | Tipos de archivos aceptados:                                    |
|                   | Guardar cambios Cancelar                                        |

Presiona el botón **Guardar cambios** para que la actividad entregada aparezca con el estaus de **Enviado para calificar**.

| Estatus de la entrega      |                                                                            |  |  |
|----------------------------|----------------------------------------------------------------------------|--|--|
| Estatus de la<br>entrega   | Enviado para calificar                                                     |  |  |
| Estatus de<br>calificación | No calificado                                                              |  |  |
| Última<br>modificación     | Thursday, 5 de August de 2021, 04:22                                       |  |  |
| Envíos de<br>archivo       | Actividad CIAT.pdf 5 de August de 2021, 04:22                              |  |  |
| Comentarios<br>al envío    | tarios<br>o Comentarios (0)                                                |  |  |
|                            | Editar envío Quitar envío<br>Usted todavía puede hacer cambios a su envío. |  |  |

Si por algun motivo necesitas hacer cambios tu envío, la plataforma te permite editarlo o quitarlo.

## Participa en las actividades de Foro

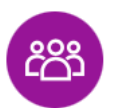

Los foros son una herramienta de comunicación asincrónica que fomenta el trabajo colaborativo entre los integrantes del curso. Se puede utilizar para compartir comentarios o archivos sobre los cuales los participantes deben brindar una retroalimentación.

#### Añadir un nuevo tema de discución

 Para iniciar un foro debes presionar el botón Añadir un Nuevo tópico / tema de discución aquí, Escribe de forma muy resumida una descripción de tu tema en el espacio para Asunto y redacta el contenido que deseas compartir en la sección Mensaje.

| Foro general                  |                                                                                                    | ŵ •    |
|-------------------------------|----------------------------------------------------------------------------------------------------|--------|
| Foro general                  |                                                                                                    |        |
| Grupos separados: All01       |                                                                                                    |        |
| Añadir un nuevo tópico/tema o | le discusión aquí                                                                                                    |        |
| Asunto ()<br>Mensaje ()       | Image: Second state         Image: Second state         Image: Second sta | r<br>, |

- 2. Presiona el botón Enviar al foro para compartir tu mensaje.
- 3. Al enviar tu mensaje al foro te aparecerá una notificación indicándote que cuentas con 30 minutos para editarlo.

Su mensaje ha sido añadido con éxito. Dispone de 30 mins para editarlo si quiere hacer cualquier cambio.

×

### Responder a un mensaje de foro

1. Dentro de la actividad de foro verás un listado de los temas de discución que se han publicado, ubica el mensaje al que deseas dar respuesta y da un click sobre él para visualizarlo.

| Añadir un nuevo tópico/tema de d | iscusión aquí |                          |                                   |                 |           |   |
|----------------------------------|---------------|--------------------------|-----------------------------------|-----------------|-----------|---|
| Discusión                        | <u>Grupo</u>  | <u>Comenzado</u><br>por  | <u>Último</u><br><u>mensaje</u> ↓ | <u>Réplicas</u> | Suscribir |   |
| ☆ <u>BIENVENID@S</u>             | <b>DI06</b>   | TUTOR - MO<br>6 Aug 2021 | TUTOR - MO<br><u>6 Aug 2021</u>   | 0               |           | : |

2. En la parte inferior derecha del mensaje aparece la opción **Responde (replica)**, seleccionala y se habilitará un cuadro de texto para que puedas escribir tu aportación o retroalimentación.

| Mostrar respuestas anidadas                     | ÷                                     |
|-------------------------------------------------|---------------------------------------|
| BIENVENID@S<br>de <u>TUTOR -</u>                | - Friday, 6 de August de 2021, 13:07  |
|                                                 |                                       |
|                                                 |                                       |
|                                                 |                                       |
|                                                 |                                       |
|                                                 |                                       |
| 124 palabras                                    |                                       |
|                                                 | Enlace permanente Responder (réplica) |
| Escriba su respuesta<br>Enviar al foro Cancelar | Avanzada                              |

3. Una vez que hayas terminado de escribir tu mensaje presiona el botón **Enviar al foro** para que sea publicado, en caso de no estar seguro de enviarlo puedes utilizar la opción **Cancelar**.

Recuerda que **Añadir un nuevo tópico** se utiliza para iniciar un nuevo tema de discución y **Responder (réplica)** para dar respuesta a un tema que ya se abrió, el uso correcto de estas dos opciones permite dar un seguimiento a los mensajes de manera ordenada.

## Presenta la actividad de Evaluación

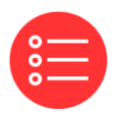

Para presentar una actividad de **Evaluación** se te va a solicitar que revises previamente algún contenido o recurso didáctico. Dentro del Módulo I del CIAT encontrarás una actividad de este tipo; para dar respuesta correcta a los reacitvos que contiene este examen es necesario que primero veas los videos que te explican cómo hacer uso de la Biblioteca Digital (BIDI), estos videos los encontrarás en la actividad de **Recursos Multimedia**.

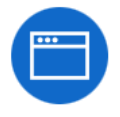

1. Para ingresar al examen solo debes dar un click sobre la actividad de Evaluación.

Actividad 4. Aprendiendo a usar la Biblioteca Digital (BiDi)
 Evaluación "Aprendiendo a usar la Biblioteca Digital (BiDi)"

2. Este vínculo te dirigirá a la ventana que contiene las **instrucciones** para tu examen y el botón para dar **inicio** al mismo.

| Evaluación "Aprendiendo a usar la Biblioteca Digital (BiDi)"                                                                                                    | • |
|----------------------------------------------------------------------------------------------------|---|
| Instrucciones: Después de ver los videos recomendados, contesta el siguiente cuestionario eligiendo la respuesta que consideres<br>correcta. Sólo tendrás una oportunidad de presentar esta evaluación. |   |
| Intentos permitidos: 1                                                                                                    |   |
| Previsualizar el examen ahora                                                                                                    |   |

Presenta tu examen hasta que hayas revisado muy bien los videos ya que solo tienes permitido un intento.

# Cómo revisar y enviar mensajes

En el menú superior derecho encontrarás el ícono para hacer uso de la herramienta **Mensajes**, con ella podrás mantener comunicación con los participantes del curso recibiendo y enviando mensajes de texto.

Para acceder a ella solo debes dar un click sobre el ícono que se muestra en la siguente imagen:

| ⊕ ¢                  | <mark>9</mark> |                                                                           |
|----------------------|----------------|---------------------------------------------------------------------------|
| Búsqueda             | <b>ू</b> क्षे  | En esta sección podrás realizar búsquedas de participantes por su nombre. |
| Destacados (1)       |                |                                                                           |
| ▶ Grupo (0)          |                | Esta parte del menú te indica si tienes mensajes                          |
| ▼Privado (1)         |                | grupales o privados pendientes de leer, así como el                       |
| ABRAHAM<br>Saludos 👍 | 03:29<br>1 >   | participante que lo envío.                                                |

#### Envía un mensaje

 En el cuadro de Búsqueda captura el nombre del participante al que desas escribirle un mensaje de texto y presiona el botón de búsqueda. Te aparecerá el nombre del participante en la parte inferior.

| <   | tutorías        | Q |
|-----|-----------------|---|
| No  | -contactos      | _ |
| CIA | Tutorías SUAyED |   |

 Da un click sobre el nombre del destinatario para que se habilite la ventana que te permitrá capturar el mensaje el texto. Esta herramienta te permite agregar *emojis* a tus mensajes.

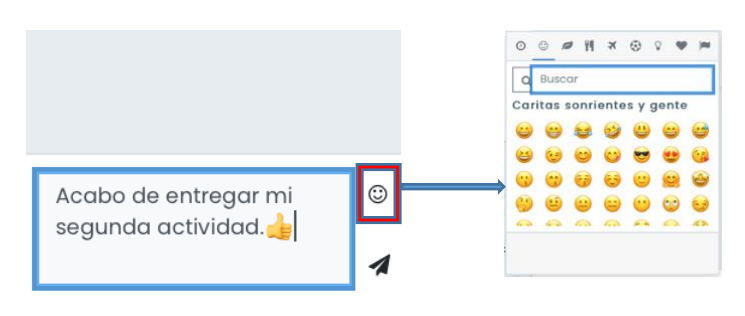

3. Envia tu mensaje presionado el ícono marcado en la siguente imagen.

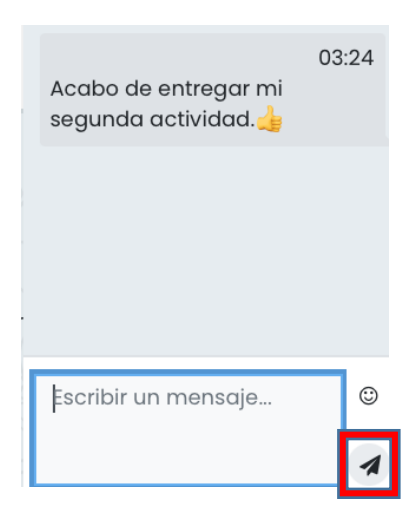

#### Contesta un mensaje

1. Seleccionar el mensaje del particpante al que deseas contesar y da un click sobre él.

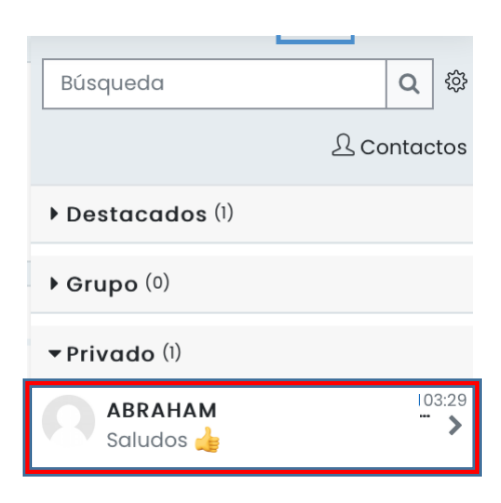

2. Podrás ver el día y la hora en que te envío el mensaje y se habilitará el espacio para escribir tu texto. Escribe tu mensaje y presiona el boton de envío.

|   | 6 de August            |        |
|---|------------------------|--------|
|   | 🔍 ABRAHAM<br>Saludos 👍 | 03:29  |
| 1 |                        |        |
| 1 |                        |        |
| , | Escribir un mensaje    | ©<br>1 |
|   |                        |        |

Si das click en el ícono con los tres puntos que aparece a un lado del nombre el participante que te envío el mensaje, se desplegará un menú con las siguentes opciones:

| < ABRAHAM                 |       | Información del usuario            |
|---------------------------|-------|------------------------------------|
| 6 de August               |       | Añadir a favoritos la conversación |
|                           |       | Bloquear usuario                   |
|                           | 03:29 | Eppeudopor                         |
| Saludos 👍                 |       | Enmudecer                          |
|                           |       | Eliminar conversación              |
| saludos también para ti 👍 | 03:50 |                                    |
|                           |       | Anadir a contactos                 |
| *                         |       |                                    |
|                           |       |                                    |
|                           |       |                                    |
| 3                         |       |                                    |
|                           |       |                                    |
| Listhon arrhensaje        |       |                                    |
|                           | 1     |                                    |

# Edita tu perfil de usuario

Desde el Menú de Usuario que se encuentra en la parte superior derecha de la pantalla podrás ingresar a tu Perfil, es muy importante que lo mantengas completo y actualizado ya que es el medio por el cual los demás participantes del curso podrán ubicarte y conocer información sobre ti.

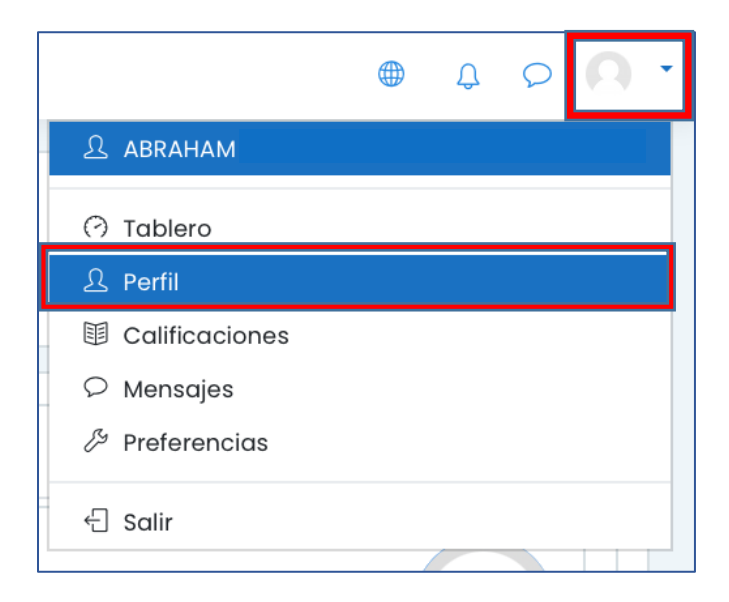

# Cómo edito mi perfil

 Al ingresar a la ventana de tu Perfil de usuario deberás seleccionar la pestaña Detalles, en ella econtrarás un enlace para Editar tu perfil.

| © •                    | Cursos Detalles                                                      |               |                                                                                                    |
|------------------------|----------------------------------------------------------------------|---------------|----------------------------------------------------------------------------------------------------|
| NOMBRE Y APELLIDOS DEL | Detalles de usuario<br>Dirección Email<br>nigromantejaguar@gmail.com | Editar perfil | Reportes<br>Sesiones del navegador<br>Vista general de calificaciones                                                                                                    |
|                        | País<br>México<br>Ciudad<br>CDMX                                     |               | Actividad de ingresos<br>Primer acceso al sitio<br>Wednesday, 4 de August de 2021, 18:42 (1 día 2 horas)<br>Último acceso al sitio<br>Thursday, 5 de August de 2021, 21:05 (ahora) |
|                        | Privacidad y Políticas                                               |               |                                                                                                    |

2. Actualiza tu información. Dentro de las opciones que tienes para editar tu **Perfil** encontrarás campos obligatorios que no pueden quedar en blanco. Manten siempre tu nombre completo para evitar confusiones entre los participantes que lo visiten.

El código alfanumérico que aparece al final de tu nombre es el grupo en el que te encuentras inscrito y se compone por tu modalidad (A o D), múdulo que cursas (I o II) y número consecutivo de grupo (01, 02, 03, ...).

| NOMBRE Y APE                |    | DOS DEL PARTICIPANTE AII05                                                                                                    |
|-----------------------------|----|----------------------------------------------------------------------------------------------------|
|                             |    | ► Expandir todo                                                                                                    |
| <ul> <li>General</li> </ul> |    |                                                                                                    |
| Nombre                      | () | Nombre del participante                                                                                                    |
| Apellido(s)                 | () | Apellidos del participante AII05                                                                                                    |
| Dirección Email             | () | correo@comunidad.unam.mx                                                                                                    |
| Mostrar correo              | ?  | Mostrar a todos mi dirección de correo 🗧 🗧                                                                                                    |
| Perfil MoodleNet            | ?  |                                                                                                    |
| Ciudad                      |    | CDMX                                                                                                    |
| Seleccione su país          |    | México \$                                                                                                    |
| Zona horaria                |    | Zona horaria del servidor (América/Cd de México) 🗧                                                                                                    |
| Descripción                 | ?  |                                                                                                    |
|                             |    | En este espacio puedes compartir con tus<br>compañeros información que les permita conocerte<br>mejor, por ejemplo: a qué te dedicas, cuáles son tus<br>pasatiempos, por qué elegiste el SUAyED FCA, etc. |

## Cómo agrego mi fotografía

 En la segunda sección de edición de tu Perfil, llamada Imagen del usuario, podrás subir una fotografía de tu rostro, eligela muy bien para que tus compañeros y tutor te conozcan.

Puedes cargar tu fotografía de manera muy sencilla arrastrándola desde la ventana de tu explorador de archivos o desde el escritorio.

| - | Imagen del usuario<br>Imagen actual | Ninguno(a)                                                                   |
|---|-------------------------------------|------------------------------------------------------------------------------|
|   | Imagen nueva 🕜                      | Tamaño máximo para archivos: 200MB, número máximo de archivos: 1             |
|   |                                     | Arrastre y suelte los archivos aquí para subirlos                            |
|   |                                     | Tipos de archivos acentados:                                                 |
|   |                                     | Archivos de imágenes a ser optimizados, como por ejemplo insignias .gif .jpe |
|   |                                     | .jpeg.jpg.png                                                                |
|   | Descripción de la imagen            |                                                                              |
| Þ | Nombres adicionale                  | S                                                                            |
| Þ | Opcional                            |                                                                              |
|   |                                     | Actualizar información personal Cancelar                                     |

Los tipos de imagen aceptados son .gif, .jpe, .jpeg, .jpg y .png

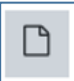

También puedes hacerlo presionando el ícono del **Selector de archivos** que se encuentra en la parte superior izquierda.

 Si eliges esta opción se abrirá una ventana en la que debes elegir la opción Subir un archivo y presionar el botón Seleccionar archivo. Se abrirá tu explorador de archivos para que selecciones la fotografía que deseas subir a tu Perfil.

| Selector de arcl                                                                                                    | nivos                                                                                                    | ×   |
|----------------------------------------------------------------------------------------------------|----------------------------------------------------------------------------------------------------|-----|
| <ul> <li>m Archivos<br/>recientes</li> <li>Subir un archivo</li> <li>▲ Descargador de<br/>URL</li> <li>♦ Wikimedia</li> </ul> | Adjunto<br>Seleccionar archivo 05. Foto de perfil M<br>Guardar como<br>Foto Perfil<br>Autor<br>NOMBRE DEL ALUMNO<br>Seleccionar licencia (?)<br>Licencia no especificada | ■ □ |

2. Nombra tu imagen en el apartado Guardar como y presiona el botón Subir este archivo.

Esta es la forma como verás tu archivo cargado en la sección **Imagen nueva**:

| <ul> <li>Imagen del usuario</li> </ul> |                                                                                              |
|----------------------------------------|----------------------------------------------------------------------------------------------|
| Imagen actual                          | Ninguno(a)                                                                                   |
| lmagen nueva 🤇                         | Tamaño máximo para archivos: 200MB, número máximo de archivos: 1                             |
|                                        | Archivos                                                                                     |
|                                        | □         Nombre                                                                             |
|                                        | Foto Perfil.png 5/08/21, 21:15 52.4KB Imagen (PNG)                                           |
|                                        | Tipos de archivos aceptados:                                                                 |
|                                        | Archivos de imágenes a ser optimizados, como por ejemplo insignias .gif .jpe .jpeg .jpg .png |
| Descripción de la imagen               |                                                                                              |
| Nombres adicionales                    |                                                                                              |
| <ul> <li>Opcional</li> </ul>           |                                                                                              |
|                                        | Actualizar información personal Cancelar                                                     |
| En este formato hay campos obliga      | vrios ①                                                                                      |

Al terminar de editar tu perfil presiona el botón Actualizar información personal para que se guarden tus cambios.

Ahora ya podrás ver la fotografía en tu **Perfil** y en el ícono de **Menú de navegación del usuario.** 

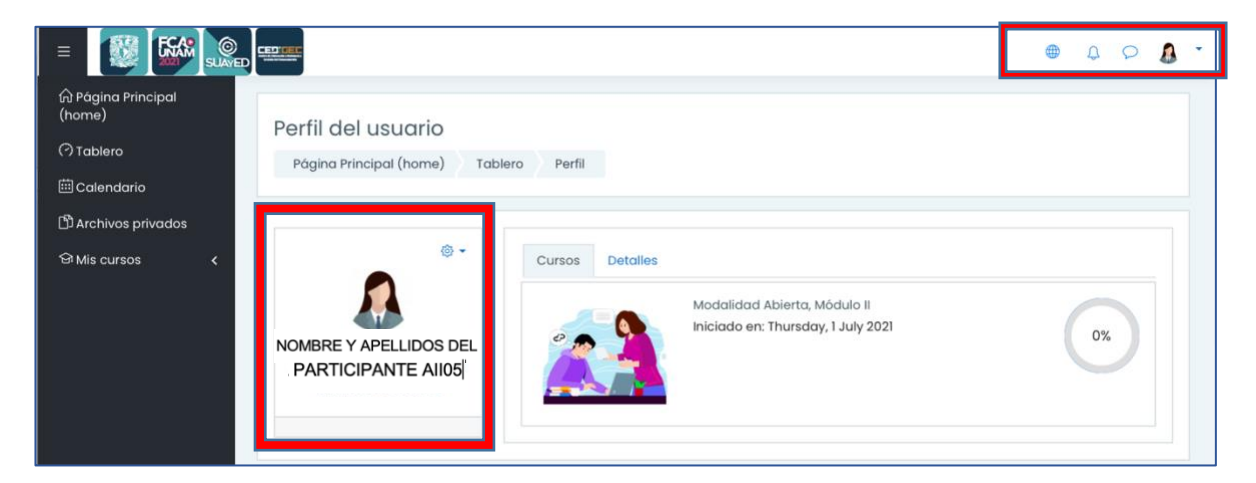

# Calendario del alumno

Para hacer uso de esta herramienta debes seleccionar en el menú de la izquierda la opción:

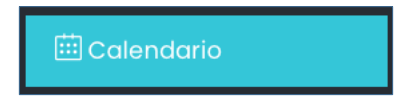

Te permitirá agendar y visualizar fechas que consideres importantes como inicio y fin del curso, entrega de actividades, etc.

## Programación de un evento

 Selecciona el mes y día en el que deseas agendar un evento y presiona el botón Nuevo evento.

| Calenc<br>Página Prin<br>Mes 👻 20 | dario 202<br>ncipal (home)<br>D212suam2 | 212suan<br>Mis cursos | 12<br>20212suam2 | August 2021     |      | Nuevo evento     |   | Clave                | de eve<br>Ocult<br>Ocult<br>s<br>Ocult<br>Ocult<br>Ocult | ar sit<br>ar cc<br>ar cu<br>ar gr<br>ar us<br>ar ot | io eve<br>itego<br>irso e<br>upo e<br>uario<br>ro eve | ento<br>ría<br>vent<br>even<br>eve<br>ento | s<br>os<br>tos<br>ntos<br>s |
|-----------------------------------|-----------------------------------------|-----------------------|------------------|-----------------|------|------------------|---|----------------------|----------------------------------------------------------|-----------------------------------------------------|-------------------------------------------------------|--------------------------------------------|-----------------------------|
| <ul> <li>July 2021</li> </ul>     |                                         |                       | August 20        | )21             |      | September 2021 🕨 |   |                      |                                                          |                                                     |                                                       |                                            |                             |
| LUN                               | MAR                                     | MIÉ                   | JUE              | VIE             | SÁB  | DOM              |   | Vista n              | nensu                                                    | al                                                  |                                                       |                                            |                             |
|                                   |                                         |                       |                  |                 |      | 1                |   | Lu M                 | Ju<br>a Mi                                               | ily 2<br>Ju                                         | 2 <mark>021</mark><br>Vie                             | Sá                                         | Do                          |
| 2                                 | 3                                       | 4                     | 5                | 6               | 7    | 8                |   | n 1<br>5 (           | r é<br>8 7                                               | е<br>1<br>8                                         | 2<br>9                                                | <b>b</b><br>З<br>10                        | <b>m</b><br>4<br>11         |
| 9                                 | 10                                      | 11                    | 12               | 13              | 14   | 15               |   | 12 1<br>19 2<br>26 2 | 3 14<br>0 21<br>7 28                                     | 15<br>22<br>29                                      | 16<br>23<br>30                                        | 17<br>24<br>31                             | 18<br>25                    |
| 16                                | 17                                      | 18                    | 19               | 20              | 21   | 22               | 2 |                      | Aug                                                      | just                                                | 202                                                   | 21                                         |                             |
| 23                                | 24                                      | 25                    | 26               | 27              | 28   | 29               |   |                      |                                                          | e<br>5                                              | vie<br>6                                              | b<br>7                                     | 1<br>8                      |
| 30                                | 31                                      |                       |                  |                 |      |                  |   | 9 1<br>16 1<br>23 2  | 0 11<br>7 18<br>4 25                                     | 12<br>19<br>26                                      | 13<br>20<br>27                                        | ,<br>14<br>21<br>28                        | 15<br>22<br>29              |
|                                   |                                         | Exportar calen        | dario Gestio     | nar subscripcio | ones | J                |   | 30 3<br>Se           | epte                                                     | mb                                                  | er 2                                                  | 202                                        | 1                           |

En caso de querer administrar un mes anterior o uno posterior es posible moverse con las flechas que se encuentran a los lados del mes que tienes seleccionado.

| August 2021 August 2021 | <ul> <li>July 2021</li> </ul> | August 2021 | September 2021 🕨 |
|-------------------------|-------------------------------|-------------|------------------|
|-------------------------|-------------------------------|-------------|------------------|

2. Al presionar el botón Nuevo evento te aparecerá la siguente ventana:

| Nuevo evento                                 |                                   | ×       |
|----------------------------------------------|-----------------------------------|---------|
| Nombre del evento                            | ① Entrega de Actividad 5 del CIAT |         |
| Fecha                                        | 27 ÷ October ÷ 2021 ÷ 14 ÷ 30 ÷   |         |
| Tipo de evento                               | Usuario                           |         |
| <u>Mostrar más</u><br>En este formato hay ca | mpos obligatorios 🕕               |         |
|                                              |                                   | Guardar |

Nombre de evento: aquí debes colocar un nombre corto que posteriormente aparecerá en tu calendario.

Fecha: elije el día, mes y hora de tu evento .

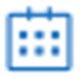

Con ayuda de este ícono se desplegará un calendario que facilitará la captura de la fecha del evento

| ◀   |     | Aug | gust 2 | 021 |     |     |
|-----|-----|-----|--------|-----|-----|-----|
| Mon | Tue | Wed | Thu    | Fri | Sat | Sun |
| 26  | 27  | 28  | 29     | 30  | 31  | 1   |
| 2   | 3   | 4   | 5      | 6   | 7   | 8   |
| 9   | 10  | 11  | 12     | 13  | 14  | 15  |
| 16  | 17  | 18  | 19     | 20  | 21  | 22  |
| 23  | 24  | 25  | 26     | 27  | 28  | 29  |
| 30  | 31  | 1   | 2      | 3   | 4   | 5   |

**3.** Si deseas registrar más detalles en tu evento, selecciona la opción <u>Mostrar más...</u> para apliar la ventana y contar con otras opciones de configuración.

| Nuevo evento                                                          |                                                                                                    | ×   |
|-----------------------------------------------------------------------|----------------------------------------------------------------------------------------------------|-----|
| Nombre del evento 🕕                                                   | Entrega de Actividad 5 del CIAT                                                                                                    |     |
| Fecha                                                                 | 27 ÷ October ÷ 2021 ÷ 14 ÷ 30 ÷                                                                                                    |     |
| Tipo de evento                                                        | Usuario                                                                                                    |     |
| Mostrar menos<br>Descripción                                          | Image: Argon B       Image: Image: Imag | 1,  |
| Ubicación                                                             | Plataforma CIAT                                                                                                    |     |
| Duración                                                              | <ul> <li>Sin duración</li> <li>Hasta</li> <li>31 ÷ October ÷ 2021 ÷ 19 ÷ 00 ÷ :::</li> <li>Duración en minutos</li> <li>r Repetir este evento</li> </ul>                                                                                                    |     |
| Repetir semanalmente,<br>creando juntos<br>En este formato hay campos | 2<br>obligatorios ①                                                                                                    |     |
|                                                                       | Guard                                                                                                    | lar |

**Descripción:** particularidades de la actividad que estas agendando.

Ubicación: espacio fisico o virtual en el que tendrá lugar el evento.

**Duración:** cuándo tu evento no tiene un límite determinado debes dejar seleccionada la opción **Sin duración**. En caso de tratarse de una programación con fecha y hora de término puedes registrarlo con la opción **Hasta**. También te permite especificar los minutos que durará el evento agendado eligiendo la opción **Duración en minutos**.

**Repetir semanalmente**: sirve para configurar la periodicidad de tu evento cuando deas que se repita determinado número de semanas.

 Al terminar la configuración de tu evento presiona el botón Guardar y revisa nuevamente tu calendario para ver la actividad en la fecha agendada.

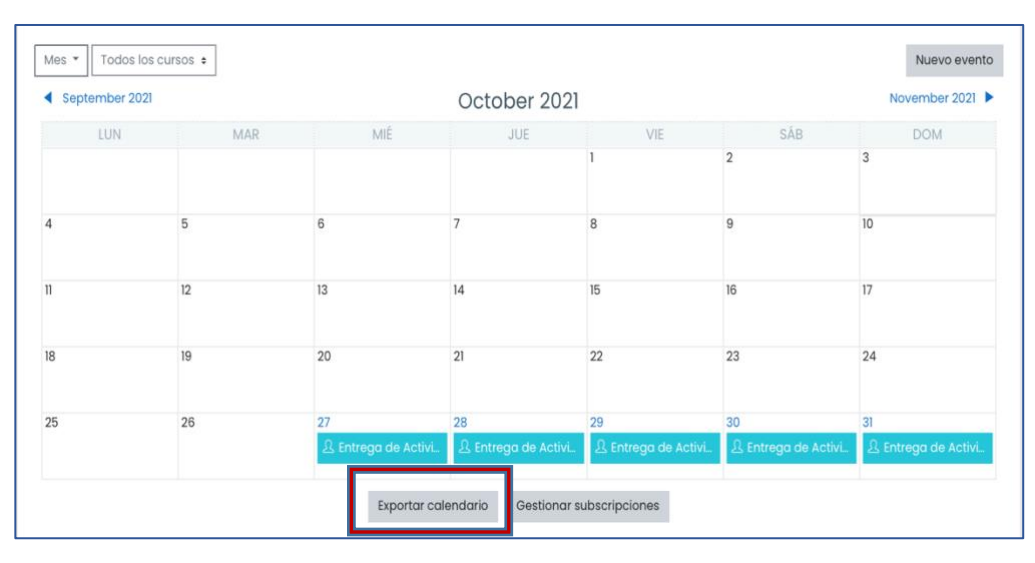

Esta herramienta también te permite exportar tus eventos a otras apliaciones de calendario; como Google, Outlook entre otros; seleccionando la opción **Exportar calendario**.

### Consulta o edita tus eventos

 Si deseas revisar el detalle de tu evento selecciónalo desde el calendario. En la ventana que te aparecerá tendras las opciones de editarlo o eliminarlo:

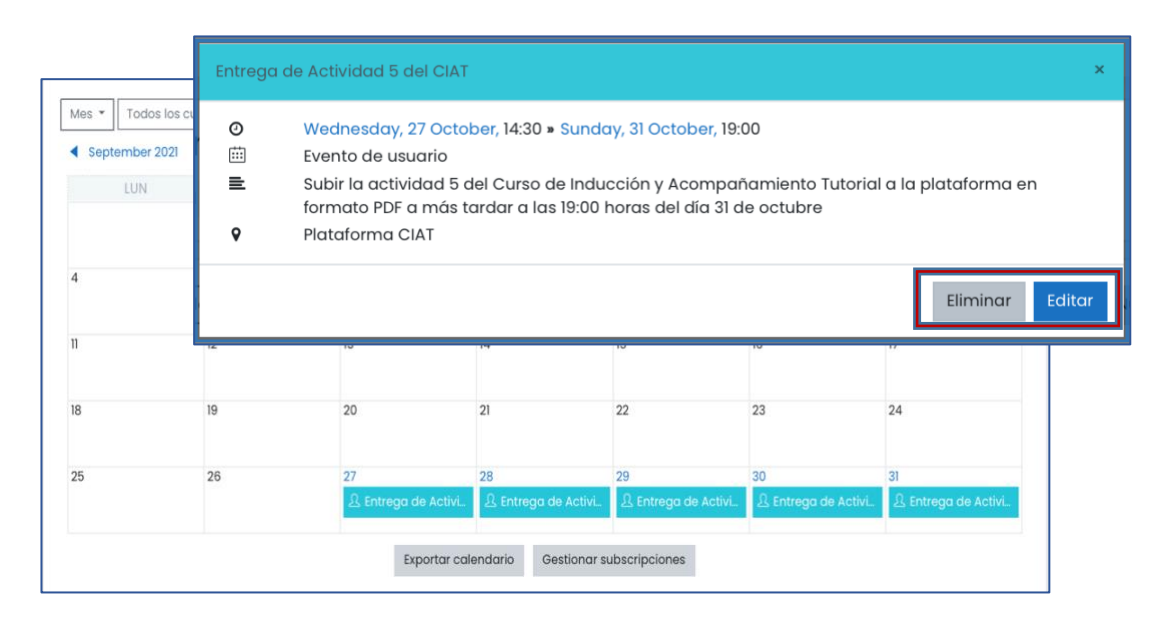

# Salir del CIAT

1. Si ya has terminado tu sesión y deseas salir del curso deberás ingresar al Menú de navegacion del usuario que se ubica en la parte superior derecha. Puedes identificar este menú con el siguente ícono:

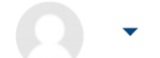

2. Presionalo para desplegar el menu del usuario y da un click sobre el botón salir

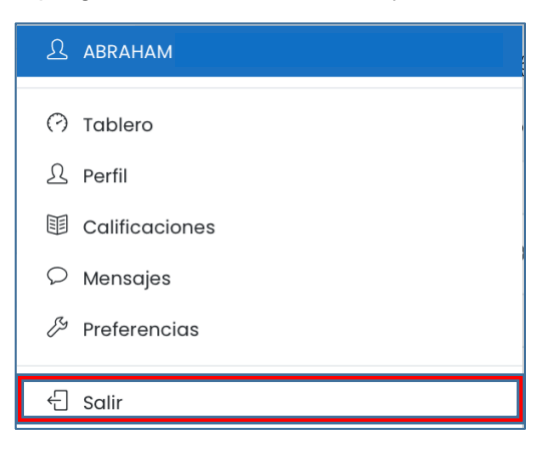

Al elegir la opción salir se cerrará tu sesión dentro del curso. Cuando quieras volver a ingresar al CIAT deberás capturar nuevamente tu usuario y contraseña.